## In Windows 8, tried to open it and received the message "unsupported screen settings. Set small fonts and restart windows" . do you know what this is?

tried to open it and received the message "unsupported screen settings. Set small fonts and restart windows" . do you know what this is?

Solution:

On windows 8, Select the Desktop square.

Right click on the Desktop and select Screen resolution.

Select "Make text and other items larger or smaller,

Select the Smaller (100%) option

Select Apply.

restart Posture Pro

## Other Versions

Click on Start/Settings/Control Panel and select Display.

If control panel does not have that settting, look to the left and select Switch to Classic View. Repeat above.

In the Display Window, select Settings, then click on the Advanced tab.

At the next screen you will see DPT Setting

Switch to Normal Size.

In Windows XP they changed the name 'Small" to normal.

THis will make things on your screen look smaller, but sharper.

We lock Posture Pro to small fonts since that is the Windows default.

Keeping the fonts at a universal size keeps consistency in posture pro exams.

Online URL: <u>https://posturepro.phpkb.cloud/article.php?id=155</u>